| PROCEDIMENTO OPERACIONAL (PO)                                                     |           | American Life    |
|-----------------------------------------------------------------------------------|-----------|------------------|
| SUBSCRIÇÃO VIDA                                                                   |           | Seguros          |
| <b>PROCESSO:</b> JORNADA DE CONTRATAÇÃO DO NOVO SEGURO DE VIDA<br>INDIVIDUAL (VI) | VERSÃO: 6 | DATA: 04/12/2023 |

# SUMÁRIO

| OBJETIVO DO PROCEDIMENTO            | 2  |
|-------------------------------------|----|
| ENTRANDO NO SISTEMA                 | 2  |
| COTANDO O SEGURO DE VIDA INDIVIDUAL | 2  |
| DADOS, BENEFICIÁRIOS E DPS          | .4 |
| ASSINATURA                          | 5  |
| FORMA DE PAGAMENTO                  | 6  |

# 1. OBJETIVO DO PROCEDIMENTO

1.1. Este procedimento visa orientar o corretor e/ou proponente na melhor e mais correta navegação pelo sistema de cotação do produto de Seguro de Vida Individual da ALSEG, para que possa avaliar e obter opções de cobertura adequadas a sua necessidade e, a conclusão do processo de contratação com precisão e em conformidade com as normas regulatórias.

## 2. ENTRANDO NO SISTEMA

- 2.1. Será necessário acessar o site via Portal do Corretor. É possível entrar via link, intranet da American Life ou atalho.
- 2.2. Inserir o login e senha.

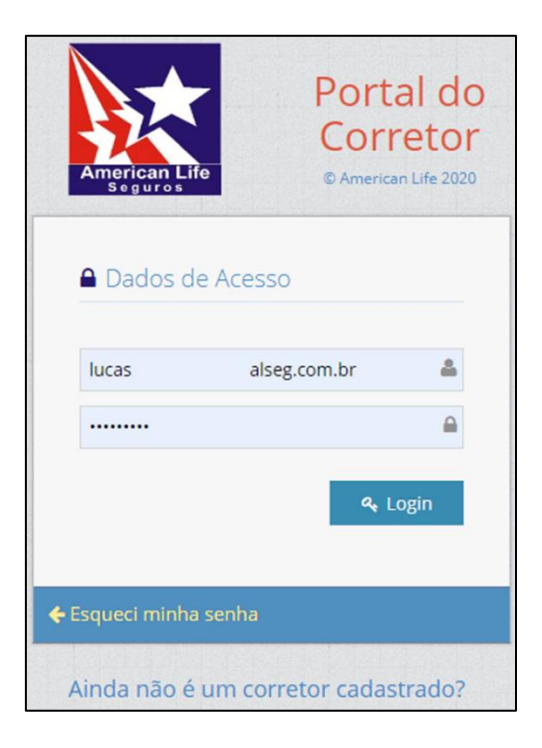

2.3. Clicar em login.

# 3. COTANDO O SEGURO DE VIDA INDIVIDUAL

3.1. No menu principal, clicar em PRODUTOS, PESSOAS, VIDA INDIVIDUAL e CONTRATAR.

| @ Webc                   | ot                       |                                        |                                                                                                    | Bem Vindo,<br>Lucas |
|--------------------------|--------------------------|----------------------------------------|----------------------------------------------------------------------------------------------------|---------------------|
| 4 /                      | Início                   |                                        |                                                                                                    |                     |
| A Inicio                 | Página principal         |                                        |                                                                                                    |                     |
| Agroamigo                |                          |                                        |                                                                                                    |                     |
| Apoio às Vendas          |                          |                                        | PARTICIPE DA CAMPANHA E VOE MAIS ALTO -                                                                                          |                     |
| Consultas                |                          |                                        | ASAS, ALSEGE VOCE: GARANTIA DE VENDAS                                                                                            |                     |
| Movimentação<br>de Vidas |                          |                                        | CASAS N                                                                                                    |                     |
|                          | • Pessoas                | <ul> <li>Vida Individual</li> </ul>    | Contratar     ENDAS E CONCORRA A PREMICIS MENSAIS POR MEIODE UM     GENS COM DESTINO INTERNACIONAL E NO BRASIL                   |                     |
| Produtos                 | Danos                    | <ul> <li>Agroamigo</li> </ul>          |                                                                                                    |                     |
| Alteração de             | RC                       | <ul> <li>✓ Allife</li> </ul>           | × Regulamento                                                                                                    |                     |
| Dados                    |                          | <ul> <li>Aplicativo e Táxis</li> </ul> | ĂO E PARTICIPE - Faça aqui sua adesão                                                                                            |                     |
| Q° <sub>0</sub>          |                          | <ul> <li>Auxílio Cirurgia</li> </ul>   |                                                                                                    |                     |
| Admin                    |                          | <ul> <li>Banco da Família</li> </ul>   | N .                                                                                                    |                     |
| Admin Versão             |                          | Bilhete Web                            | V                                                                                                    |                     |
| _(c)                     |                          | ▶ Crediamigo                           | <ul> <li>&gt; Destanão do Dados // CDD) traves paras impediantes para una publicação a manutanção de dados paraseio o</li> </ul> |                     |
|                          |                          | + Gold                                 | e Proteção de Dados (LOPD) douxe regras importantes para uso, públicação e mandrenção de dados pessoans e<br>× s.                |                     |
|                          |                          | Jovem BRB                              | yuação de nossos representantes e corretores de seguros parceiros, a American Life produziu a "Cartilha LGPD                     |                     |
| https://www.ch           | h (and the               | More Tivi                              |                                                                                                    |                     |
| https://www.ais          | seg.com.br/americaniiren | ovoportal/produtos/vi/vi-indiv         | dda/ve                                                                                                    |                     |

3.2. Selecionar o produto (Vida Individual).

#### 3.3. Clicar em CONTRATAR.

| rodutos > Vi > Vida Individual > Ver | 300                                                                                                    |                |        |
|--------------------------------------|----------------------------------------------------------------------------------------------------|----------------|--------|
|                                      |                                                                                                    |                |        |
|                                      |                                                                                                    |                |        |
| selecione um Produto                 |                                                                                                    |                |        |
| Versão                               | <ul> <li>Descrição</li> </ul>                                                                                 |                |        |
| Vida Individual                      | Vida Individual                                                                                               |                |        |
|                                      | (         (         )         [         Página         ]         de 1         (         )         (         ) | Ver 1 - 1 de 1 |        |
|                                      |                                                                                                    |                | Contra |

3.4. Etapa 1 (um), será necessário inserir com os dados (CPF, NOME, DATA NASCIMENTO, SEXO, PROFISSÃO, PEP, E-MAIL E CELULAR).

| Cotação nº 447334 |                       |                     |               | O Novo           |
|-------------------|-----------------------|---------------------|---------------|------------------|
| Se                | guro                  | 2<br>Cotação        | 3<br>Proposta | Confirmação      |
| Prêmio Líquido:   | 0,00                  | IOF: 0,00           | Prêmio Tota   | il: 0,00         |
| CPF:              | *****                 | Nome: Lucas         |               |                  |
| Data Nascimento:  | ******                | Sexo: Masculino 🗸   |               |                  |
| Profissão:        | Advogado 🗸            | PEP? Não 🗸          |               |                  |
| E-mail:           | 🖀 lucas 🛛 🖓 gmail.com | Celular: 📞 (11) 953 |               |                  |
|                   | а <u>.</u>            |                     |               | Salvar Próximo 🔶 |

- 3.5. Após preenchimento, clicar em PRÓXIMO.
- 3.6. Etapa 2 (dois), será necessário escolher a porcentagem da corretagem e agenciamento, selecionar o corretor, as coberturas desejadas pelo cliente e periodicidade do pagamento. Algumas informações são obrigatórias para avançar.
- 3.7. Para o exemplo do procedimento, selecionamos as seguintes informações:

CORRETAGEM: 30%;

AGENCIAMENTO: 5%;

CORRETOR: DE ACORDO COM O USUÁRIO RESPONSÁVEL PELA COTAÇÃO;

MORTE: R\$50.000,00;

DIAGNÓSTICO DE DOENÇAS GRAVES OPÇÃO V: R\$50.000,00;

ASSISTÊNCIA FUNERAL: R\$10.000,00;

ASSISTÊNCIA PET: EMBUTIDO NO SEGURO, NÃO HÁ CUSTO PARA O CLIENTE;

TELEMEDICINA: EMBUTIDO NO SEGURO, NÃO HÁ CUSTO PARA O CLIENTE e;

PERIODICIDADE DO PAGAMENTO: MENSAL, ANUAL, SEMESTRAL, BIMESTRAL, QUADRIMESTRAL OU TRIMESTRAL;

| Operações   |                 |     |
|-------------|-----------------|-----|
| Corretagem: | Agenciamento (9 | 6): |
|             |                 |     |

OBSERVAÇÃO: não será necessário preencher a corretora, uma vez que ao realizar o login de corretor está informação é preenchida de forma automática pelo sistema.

| Coberturas                                                  | Capital Segurado (R\$) | Franquia                         | Prêmio (R\$) |
|-------------------------------------------------------------|------------------------|----------------------------------|--------------|
| V Morte                                                     | 50.000                 |                                  | 5,42         |
| Diagnóssico de Doenças Graves Opção V                       | 50.000                 | Carência 90 dias e Franquia de 💙 | 16,91        |
| Despesas Médicas, Hospitalares e Odontológicas por Acidente | 0                      |                                  |              |
| Assistência Funeral individual                              | ~                      |                                  |              |
| Assistência Funeral familiar                                | ×                      |                                  |              |
| Assistência Funeral ampliada                                | R\$ 10.000,00          |                                  | 11,66        |
| Serviços e Assistências                                     |                        |                                  |              |
| Assistência Pet                                             | Contrata 🗸             |                                  | 0,00         |
| 📝 Telemedicina                                              | Contrata 🗸             |                                  | 0,00         |

3.8. Após inserir as informações, clicar em CALCULAR para gerar os valores de acordo com os campos preenchidos.

| Resultado da Cotação     |           |                                         |
|--------------------------|-----------|-----------------------------------------|
| Prêmio Líquido: 33,99    | IOF: 0,13 | Prêmio Total: 34,12                     |
| ✔ Calculado com sucesso! |           | ×                                       |
|                          |           | ← Anterior Calcular Imprimir Proposta → |

## 3.9. Clicar em PROPOSTA.

- 3.10. Se você não deseja transformar a cotação em proposta, clicar em NÃO.
- 3.11. Se você deseja transformar a cotação em proposta, clicar em SIM.

| Você tem certeza que deseja transformar essa cotação em proposta? |       |     |  |
|-------------------------------------------------------------------|-------|-----|--|
|                                                                   | ✔ Sim | Não |  |

#### 4. DADOS, BENEFICIÁRIOS E DPS

- 4.1. Etapa 3 (três), será necessário preencher as informações complementares, beneficiários (se desejar) e preencher a Declaração Pessoal de Saúde (DPS).
- 4.2. As informações obrigatórias para preenchimento são:

TIPO DE DOCUMENTO;

Nº DO DOCUMENT;

EXPEDIÇÃO;

ORGÃO EXPEDIDOR;

ESTADO CIVIL;

NACIONALIDADE;

**RESIDENTE NO BRASIL;** 

PAÍS RESIDENTE;

FAIXA RENDA;

ACEITA RECEBER MENSAGENS POR SMS;

#### ENDEREÇO DE CORRESPONDÊNCIA e;

#### PREENCHIMENTO DA DECLAÇÃO PESSOAL DE SAÚDE (DPS).

4.3. Após inserir as informações, clicar em PRÓXIMO.

#### 5. ASSINATURA

- 5.1. Após processamento, será necessário colher a assinatura do cliente (eletronicamente ou manualmente). O sistema já oferece a possibilidade de forma eletrônica (mais fácil e rápida).
- 5.2. Se você não deseja realizar a assinatura de forma eletrônica, clicar em NÃO.
- 5.3. Se você desejar realizar a assinatura de forma eletrônica, clicar em SIM.

| Enviar a proposta para o segurado assinar digitalmente? |       | ×   |
|---------------------------------------------------------|-------|-----|
|                                                         | ✔ Sim | Não |

- 5.4. Ao clicar em sim, será encaminhado um e-mail (no e-mail registrado na cotação/proposta) via D4Sign.
- 5.5. O cliente irá abrir o e-mail e clicar em VISUALIZAR DOCUMENTO.
- 5.6. Clicar em assinar.
- 5.7. Vai inserir o nome completo, CPF e data de nascimento. Atenção, os dados preenchidos devem ser exatamente iguais aos usados no preenchimento da cotação/proposta.
- 5.8. Será possível assinar de forma livre, ou, clicando na segunda opção (A) para preencher de forma automática.

| lucas                  | @gmail.com                            |
|------------------------|---------------------------------------|
| Nome Completo (conform | e o CPF)                              |
| Lucas                  |                                       |
| PF                     | Data de nascimento                    |
| 445.                   | 04/10                                 |
|                        |                                       |
| A LUCAS<br>NÃO PREC    |                                       |
| A LUCAS<br>NAO PREC    | SA SER IDÊNTICA AO RG<br>Trocar fonte |

5.9. Após preenchimento, clicar em ESTOU DE ACORDO – ASSINAR.5.10. Ao realizar assinatura, o sistema irá identificar e atualizar.

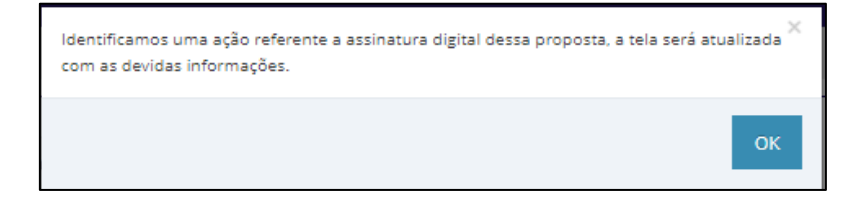

- 5.11. Clicar em OK.
- 5.12. Ao atualizar de forma automática a página, clicar em PRÓXIMO.
- 5.13. Caso o cliente opte por não realizar a assinatura de forma eletrônica, será necessário clicar em NÃO.
- 5.14. Realizar a impressão do documento clicando em IMPRIMIR.
- 5.15. Colher a assinatura do cliente e escanear o documento para sua máquina.
- 5.16. Realizar o upload do documento clicando em ASSINATURA.
- 5.17. Selecionar a opção UPLOAD PROPOSTA ASSINADA e clicar no campo UPLOAD.
- 5.18. Selecionar o arquivo/documento.
- 5.19. Clicar em UPLOAD.
- 5.20. O sistema irá reconhecer que foi realizado o upload do arquivo, em seguida clicar em PRÓXIMO.

## 6. FORMA DE PAGAMENTO

- 6.1. Há 3 (três) formas de pagamento, BOLETO BANCÁRIO, CARTÃO DE CRÉDITO e DÉBITO EM CONTA.
- 6.2. BOLETO: não há necessidade de informar nada, apenas selecionar a parcela. O cliente irá receber os boletos após efetivação da proposta.

| Dados do Pagamento     |                 |   |    |                      |                    |             |
|------------------------|-----------------|---|----|----------------------|--------------------|-------------|
| Forma de Pagamento:    | Boleto Bancário | ~ |    |                      |                    |             |
| Parcela                |                 | ١ | N° | Valor Primeira (R\$) | Valor Demais (R\$) | Total (R\$) |
| O Boleto Bancário - Co | brança Mensal   | 1 | 1  | 34,12                | -                  | 34,12       |

6.3. CARTÃO DE CRÉDITO: há duas possibilidades, inserir os dados do cartão do cliente direto no portal, ou, enviar o link para que ele (recomendado).

| Cartão de Crédito                   |                               |                        |          |                       |  |  |  |
|-------------------------------------|-------------------------------|------------------------|----------|-----------------------|--|--|--|
| VISA MasterCarr                     | Diners Club<br>BYTERANKITONAE | elo                    | DISCOVER | No. 19 and<br>Because |  |  |  |
| Nome:                               |                               |                        |          |                       |  |  |  |
| Número:                             |                               |                        | Código:  |                       |  |  |  |
| Validade: /                         |                               |                        |          |                       |  |  |  |
| Parcela                             | Valor da Parcel               | Valor da Parcela (R\$) |          |                       |  |  |  |
| Cartão de Crédito - Cobrança Mensal | 34,12                         |                        |          |                       |  |  |  |

- 6.4. DÉBITO EM CONTA: escolher o banco (BB, BRADESCO, CAIXA, ITAÚ ou SANTANDER), inserir agência com dígito e conta correte com dígito (caso não houver dígito, deixar em branco).
- 6.5. Após selecionar a forma de pagamento, clicar em EFETIVAR.

| Dados do Pagamento                     |                |                      |                    |             |                              |
|----------------------------------------|----------------|----------------------|--------------------|-------------|------------------------------|
| Forma de Pagamento: Boleto Bancário 🗸  |                |                      |                    |             |                              |
| Parcela                                | N <sup>a</sup> | Valor Primeira (R\$) | Valor Demais (R\$) | Total (R\$) |                              |
| Boleto Bancário - Cobrança Única Anual | 1              | 100,06               |                    | 100,06      |                              |
|                                        |                |                      |                    |             | & Anterior Imprimir Efetivar |

6.6. Clicar em SIM.

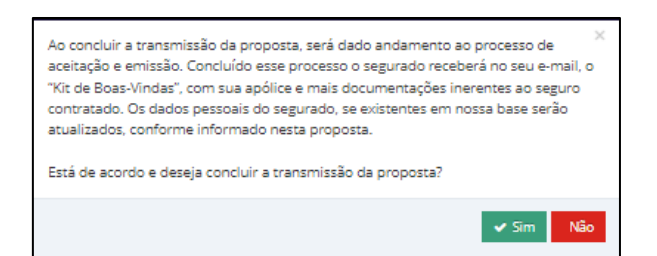

6.7. Vai ser gerado um número de apólice, KIT de boas-vindas e as condições gerais que serão encaminhados para o e-mail que o cliente informou junto com o boleto bancário (se for a forma de pagamento selecionada).

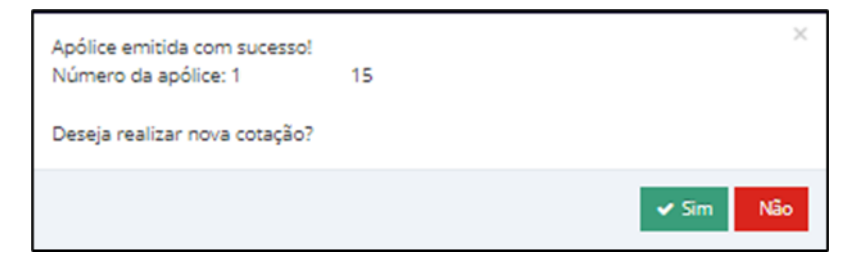

6.8. E-mail que o cliente irá receber após realizar a contratação.

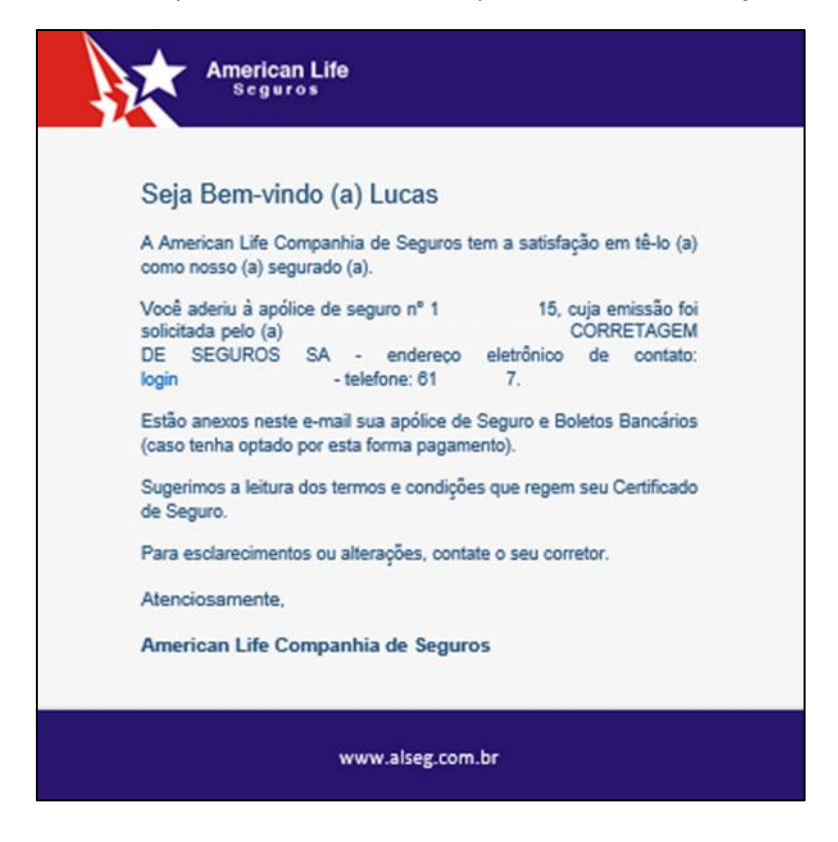